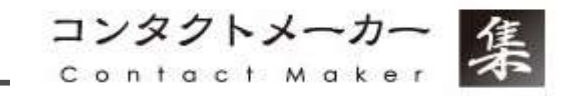

1

# コンタクトメーカー(集) ご利用マニュアル

1. ログインする

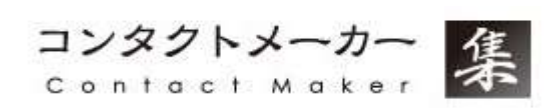

ログインは、処理の確実性のため、重複ログインはしないようお願いいたします。

1. ログインURLにアクセスします。 http://contactmaker.listsys.jp

2. ログイン画面が開きます。

3. ログインIDとパスワードを入力します。 IDとパスワードは、運営事務局よりメールにて ご案内させていただきました以下件名の 本文中に記載されておりますのでご確認ください。

件名:【コンタクトメーカー(集)】利用開始のご連絡

\*こちらのメールが見当たらない場合は、 事務局までご連絡ください。

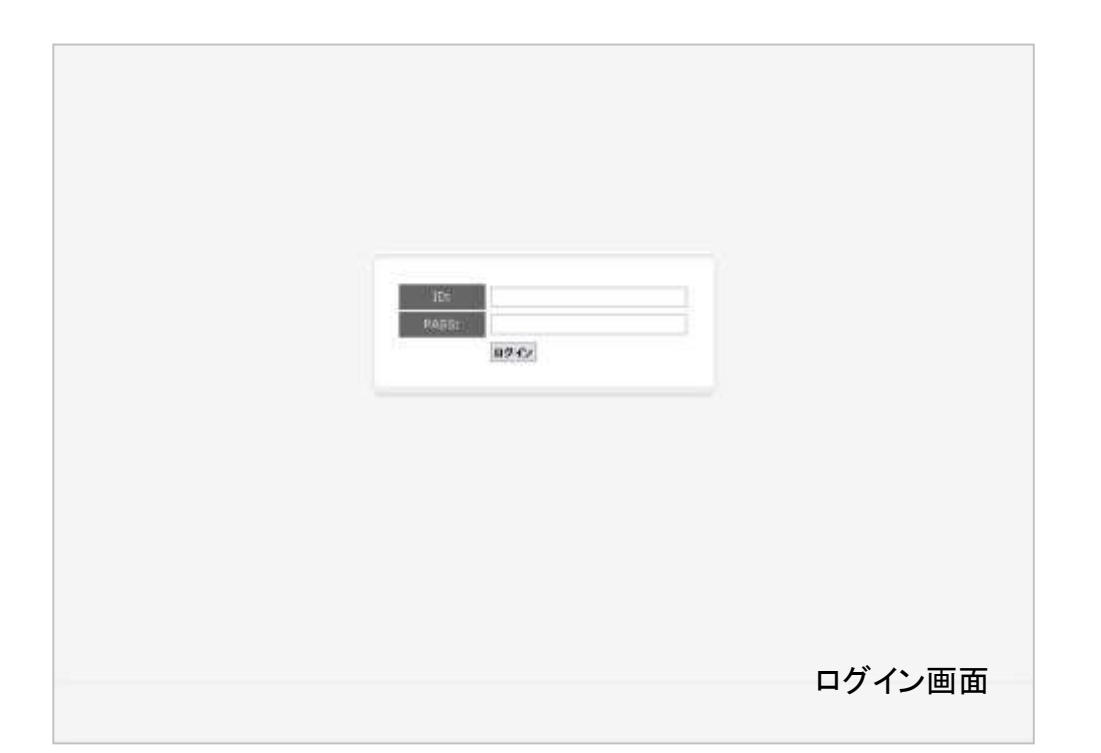

コンタクトメーカー contact Maker

1. ログインすると以下のようなサイトが開きます。

2. 企業リストを抽出したいサイトを 1つ選択してください。

※一度に複数のサイトを選択することはできませんので 予めご了承ください。

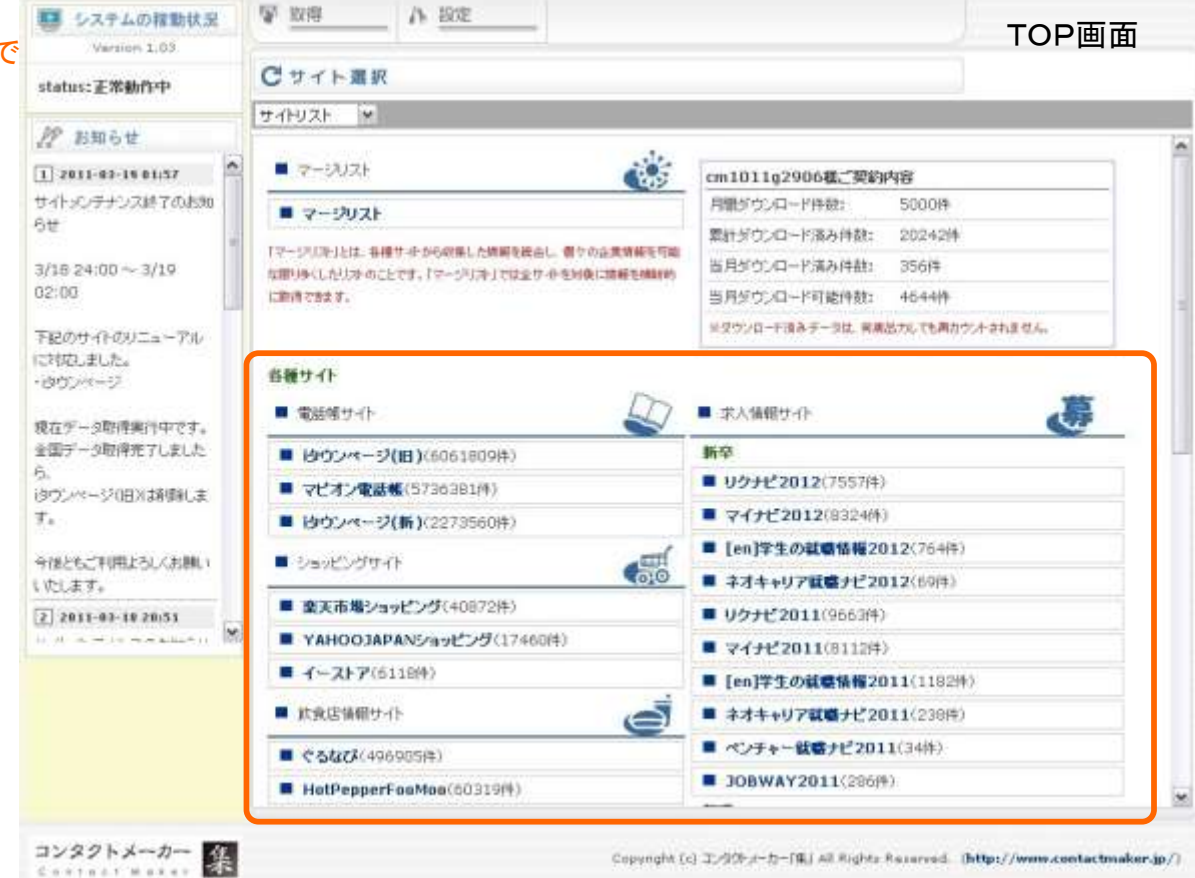

## 3. 地域の選択 必須

コンタクトメーカー Contact Maker

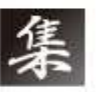

1. 抽出したいサイトを選択すると 右図のように表示されます。

■ 割計ダウンロード済み目数1.

夏夏沙城

E met

E 40

🗌 HQZ

and a

- 中央区 - 中野区

1ME

□江門町

■ 北海道

■ 東北

.....

▶ 茨雄母

▶ 基本组

▶ 前馬県

▶ 埼玉樹

▶ 千葉県

▶ 重京23区内

・ 建京20近外
 ・ 神奈川県
 ● 甲信約
 ● 北路
 ● 支流
 ● 図古
 ● 中国
 ● 古国
 ● 太州

2. 次に抽出する企業データの地域を 選択してください。

※同じ条件で他の地域も抽出を行いたい場合には、 都度地域の変更をお願いします。

20242件

日本田

一大田田

1 11#E

E REE

THE HEAD

TITLES

E MAE

決定

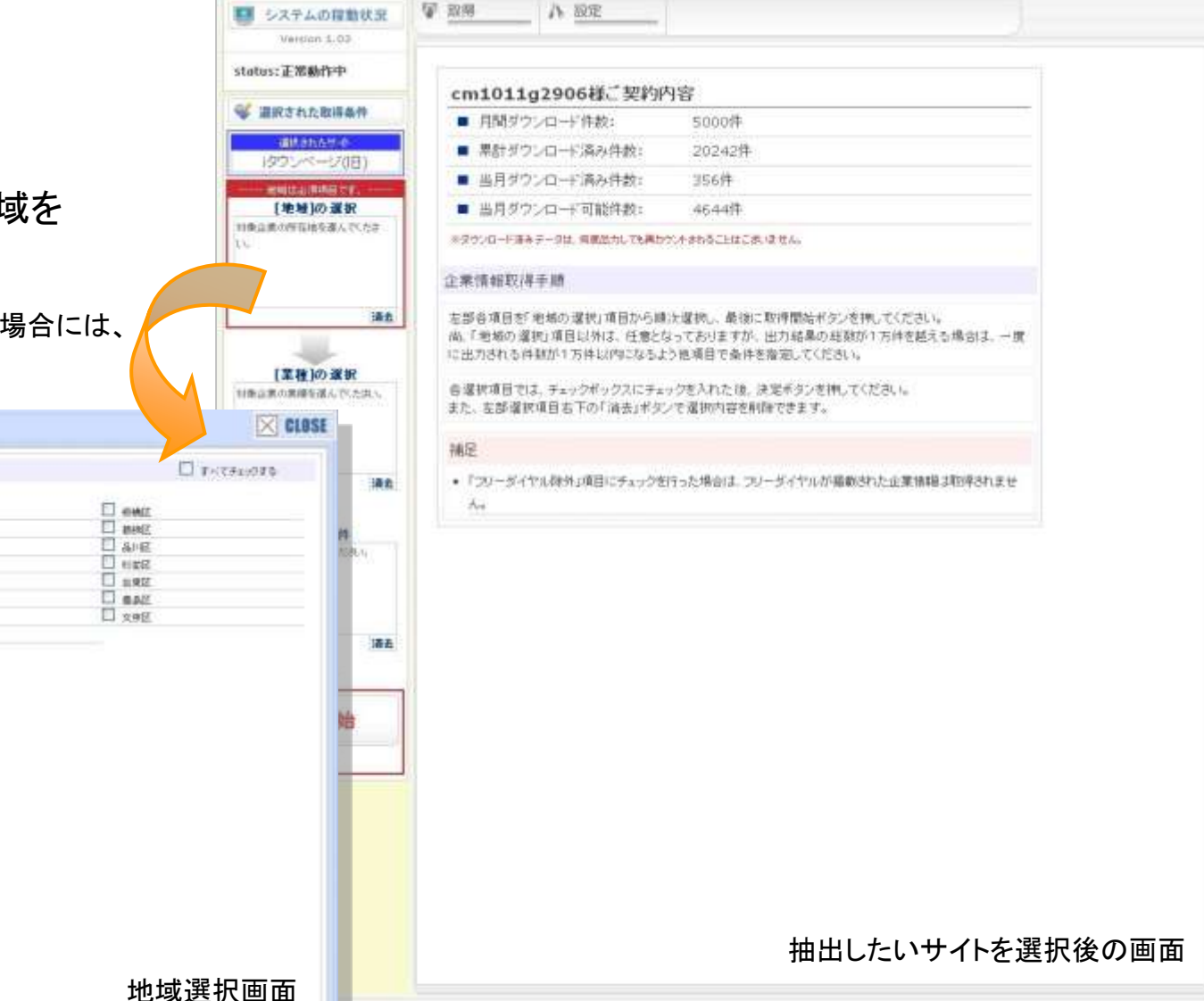

集

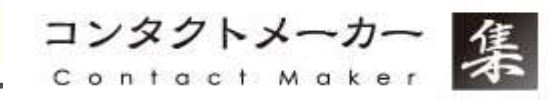

1. 次に業種の選択をします。

必須項目ではございませんが、 選択していただいた方がよりご希望の情報が 抽出される可能性がございます。

※業種選択については、 複数の業種を選択することができます。

※iタウンページのみ 業種の検索枠がございます。

| <b>县</b> 林水産業             | ^      | ○ 帶係                   |                         |      |                 |
|---------------------------|--------|------------------------|-------------------------|------|-----------------|
| 缸業                        |        | の差種                    | 業                       | 種検索  |                 |
| 建設業(総合)                   | -      | 《 快茶 制:人林              | 「派遣 → 人材と入力 (検索方法は部分一致核 | (半角で | の「は使用しないでください。) |
| ■電気・ガス・熱供給・               | -      |                        |                         |      |                 |
| 運輸業                       |        |                        |                         |      |                 |
| 全融·保険業                    | -      | -                      |                         |      | □ すべてチェックする     |
| - 不動去学                    | - 4    | ≤」アニメーション製作            | ₩ 映画製作                  |      | 映画製作•配給         |
| 1、副庄未                     | L      | 山 映画配給                 |                         |      | オフィスコーヒーサービス    |
| 製造業                       | L      | 音響設備·技術                |                         |      | 会場設営            |
| ■ 卸売業                     | L L    |                        | □ 給食調理サービス              |      | 計重証明            |
| ■ 小売業                     | ľ      | □ 小空映画製作<br>□ っかっず#_ビュ | レーコピー* 食み良サービス          |      |                 |
| 1 計合業                     |        |                        | 二 速記                    |      | ●話代行サービス        |
|                           | -    i | トレーディングスタンプ            | ネームブレート                 |      | パンア・ワープロスカサードス  |
| サービス美                     | - I    | □ 事耕サービス               | □ 非破壊検査                 | 1    | 品質検査            |
| ト 情報・通信産業                 |        | 」 舞台製作·舞台設備            | □ 模擬テストサービス             |      | 輸出入業務代行         |
| ト ビジネス関連サービス              | ] [    | □ レコーディングスタジオ          | □ 録音サービス                |      |                 |
| ▶ リース・レンタル業               |        |                        |                         |      |                 |
| ▶ 機械修理業                   |        |                        |                         |      |                 |
| <ul> <li>ビル管理業</li> </ul> |        |                        |                         |      |                 |
| ► 自動車整備·駐車場業              |        |                        |                         |      |                 |
| ▶ 人材関連サービス業               |        |                        |                         |      |                 |
| トオフィスサポートサー               |        |                        |                         |      |                 |
| ▶ 専門サービス業                 | -      |                        |                         |      |                 |
| ▶ 生活関連サービス業               |        |                        |                         |      |                 |
| ト 教育・文化・スポーツ              |        |                        |                         |      |                 |
| ト レジャー産業                  |        |                        |                         |      | 希我透行型子          |
|                           |        |                        |                         |      | 未悝进扒凹阻          |
| F 医療·社会保障                 |        |                        |                         |      |                 |
| ▶ 医療・社会保障<br>▶ 保健衛生・廃棄物処理 |        |                        |                         |      |                 |

## 5. 地域の選択 任意

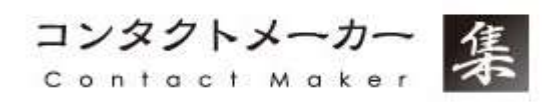

1. 更に絞込検索を行いたい場合には、 絞込み条件にて、様々な条件を設定します。

コンタクトメーカーでは、住所・電話番号など企業の基本となる情報以外に、 サイト独自の情報を収集しています。 その内容を元にキーワード検索することが可能です。

#### 事業内容キーワード検索

求人サイト全てで、事業内容の情報を収集しています。 ソフトウェア開発、人材派遣業、飲食店の運営などと 事業内容の紹介をしている企業が主になります。

#### 仕事内容キーワード検索

求人サイト(一部アルバイト系情報サイトを除く)の 掲載内容から、仕事内容を取得しています。 具体的な仕事内容・募集内容が主になります。

#### <u>補助情報キーワード検索</u>

コンタクトメーカーで取得している全サイトを対象に、 電話・住所などの基本項目以外のサイト独自にある 情報を検索できます。

コンタクメーカーで取得をしている全サイトを 対象に検索することが可能です。

| 1813 | 142f22    |
|------|-----------|
|      |           |
|      | 絞込み条件設定画で |

6. 抽出

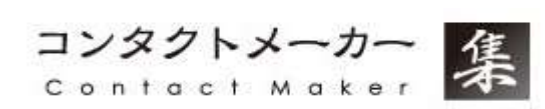

 全ての条件設定が完了したら、
 一番下の【取得開始】ボタンをクリックすると 取得作業を開始します。

長くともだいたい2,3分程度で完了します。

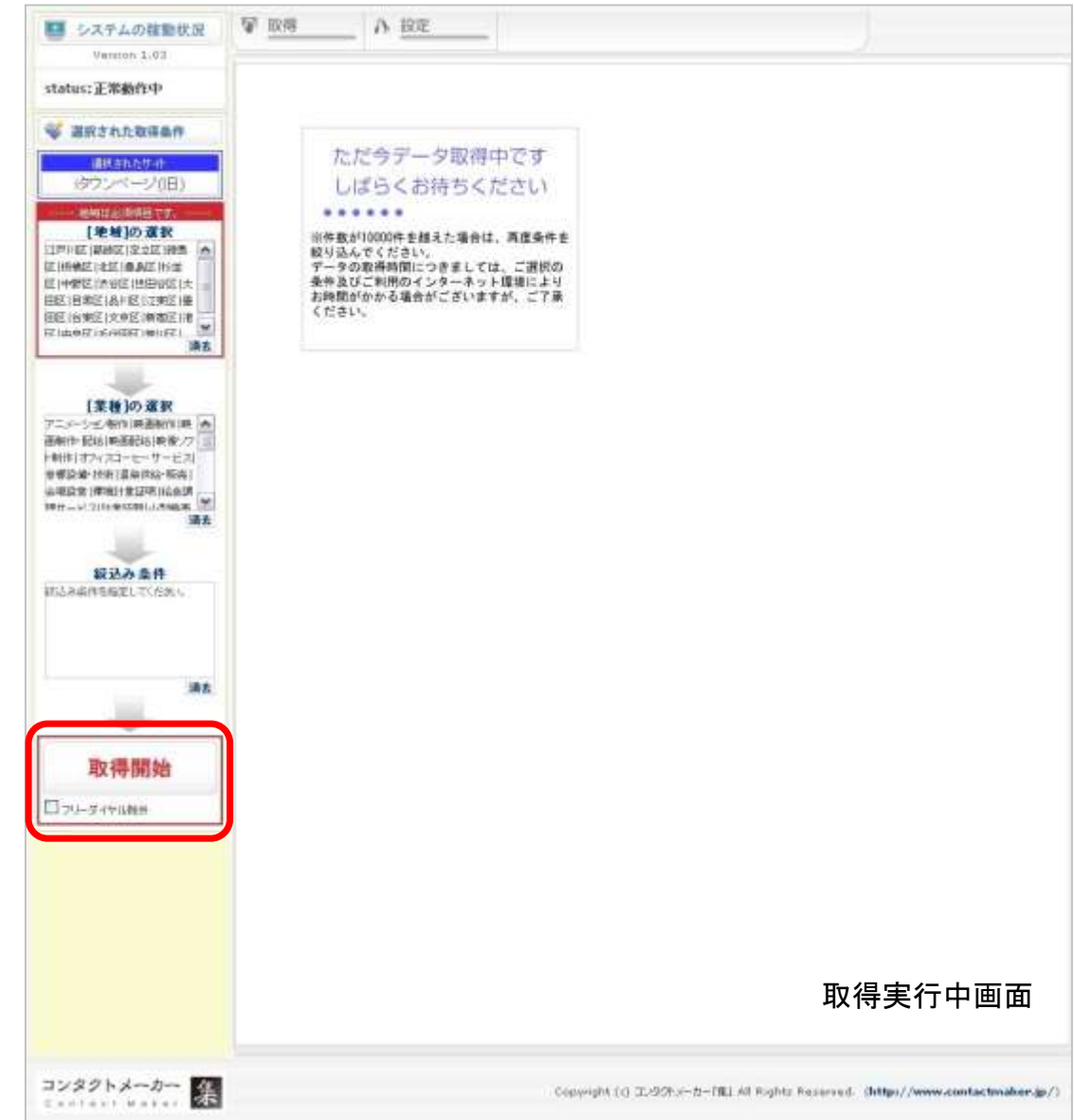

# 7. 取得結果

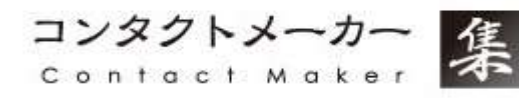

- 1. 取得が完了すると、右図のような 表示になります。
- ・この時点では、ダウンロードしたということになりません。
- 取得結果の20件の状態では[xxxx]と伏せておりますが、 CSVにダウンロードをすると全て表記されております。
- ・再度件数や条件を調整したい場合には、 CSV保存せずに再度条件を設定の上、 取得作業をしていただければ、
  - 当月のダウンロード可能件数が減ることはございません。
- 「\*\*\*件のレコードがありました。(内●●●件ダウンロード済み)」
   にございます、●●●の件数は過去に取得したことのある
   企業データとなります。

| 19/6423         | 輸送ダウンロー                                                       | 「可給補助を詰えているため                                              | 、編編会1039にコードは交ウ                                                                       | /口-ド注制書  | tt.4      |        |                                                                                                    |      |
|-----------------|---------------------------------------------------------------|------------------------------------------------------------|---------------------------------------------------------------------------------------|----------|-----------|--------|----------------------------------------------------------------------------------------------------|------|
|                 | 006430<br>1010-102<br>104-1000                                | 第1、た新新に出まれる各34回<br>の55、範疇の20時でありの<br>マイルで保存する場合は1期<br>571回 | 日本は以下のJUです。<br>しています。<br>2014年1月1日の1月1日の1月1日<br>日本日本日本日本日本日本日本日本日本日本日本日本日本日本日本日本日本日本日 | いていたい    | 111#9020~ | r (16) |                                                                                                    |      |
|                 | 10                                                            | 110 G (12)                                                 | TADBERD 2                                                                             | J+107F62 | and 👘 💷   | LINH I | ন শাৰ                                                                                                    | 1684 |
|                 |                                                               | <b>巴</b> 森 取得結果                                            | LECSV保存                                                                               | 19       | 取得条件の保    | ₽<br>₽ |                                                                                                    |      |
| 10 100          |                                                               | (N)7L(3                                                    |                                                                                       |          |           |        | 1882-0 8:67                                                                                                    | 7-4- |
| M 107-          | coss 東京都中                                                     | · · · · · · · · · · · · · · · · · · ·                      | (b)                                                                                   |          |           |        |                                                                                                    |      |
| ·酒友 HCS3        | E.                                                            | 72/19-9+/12(0))                                            | ティア事業部                                                                                |          |           |        | 播散节-在数:+行                                                                                                    | 7.÷  |
| 150-            | cian 東京都法                                                     | 信包表容17 KKmm                                                | un managen in en or                                                                   |          |           |        |                                                                                                    |      |
| -HQ.3           |                                                               | タスキンレントオール東京                                               | 印度イベントセンター                                                                            |          |           |        | 接起サイト約:45                                                                                                    | 14   |
| 1361            | cases: 東京都江                                                   | 復回新市場1 Measuran                                            |                                                                                       |          |           |        |                                                                                                    |      |
| 医西 用0.1         | 1                                                             | 性式会社暗聴イーティング                                               | 7                                                                                     |          |           |        | 捕転せ合衆になる                                                                                                    |      |
| 7 150-          | CICLS: WHITE                                                  | 用紙土粉用Docuse.                                               |                                                                                       |          |           |        | (Mar. 1) (2.10) (2.10)                                                                                          |      |
| 21 80.1         | Concernant of the                                             | PERCENT PROFESSION                                         |                                                                                       |          |           |        | 1646-17-17-15-57                                                                                                | 2.42 |
| #1 104          | 104-xxxx 東京都中学記載用T-xxxx<br>D-D-D-D-D-D-D-D-D-D-D-D-D-D-D-D-D- |                                                            |                                                                                       |          |           |        | 10.00 10 -0.00 - 0.00 -0.0                                                                                      |      |
| x w 101-        | THE WORLD                                                     | CONTRACTOR OF CARRIES                                      |                                                                                       |          |           |        | Hour of ALARY 41                                                                                                | 110  |
| <b>浦古</b> 田(5.) |                                                               | A CONLIG 28                                                |                                                                                       |          |           |        | 463511-0-86-81                                                                                                  | 14   |
| 104-            |                                                               | 9日前唐月7日22222                                               |                                                                                       |          |           |        | Andrew Driver 124                                                                                               | 9, W |
| HOU             | l and the second of the                                       | テンシャル株式会社                                                  |                                                                                       |          |           |        | 160011-0-0-23                                                                                                   | 1-4- |
| 104-            | THE WEEK                                                      | ·····································                      |                                                                                       |          |           |        | a de la compansión de la compansión de la compansión de la compansión de la compansión de la compansión de la c |      |
| HO.3            | 2                                                             | <b>传术会社3F</b> S                                            |                                                                                       |          |           |        | 植能性-作物:45                                                                                                    | 7-4- |
| 1381            | cons. RHIEL                                                   | 重任油油STexassa                                               |                                                                                       |          |           |        |                                                                                                    |      |
| HOU             | 10                                                            | 株式会社レクトン                                                   |                                                                                       |          |           |        | 接続サイロ教に行                                                                                                    | 14   |
| 104-            | 1001、東京田中                                                     | 央話編作はTexeses                                               |                                                                                       |          |           |        | -                                                                                                    |      |
| HOLI            | 1                                                             | ジャパンエオラクトフード                                               | 传送会社                                                                                  |          |           |        | 捕動サイトからい                                                                                                    | 14   |
| 请去 110-         | 031.東京新台                                                      | 價匠來上們1mman                                                 |                                                                                       |          |           |        |                                                                                                    |      |
| HOU             | 12                                                            | 権式会社へ総一ル                                                   |                                                                                       |          |           |        | 播散节:作数:65                                                                                                    | 9-余  |
| 136-            | 1233:東南都は                                                     | WEAP67 SKADA                                               |                                                                                       |          |           |        | Contraction of the local division of the                                                                        |      |
| RQJ             |                                                               | apractory 8, 0PsB                                          |                                                                                       |          |           |        | 用和其中的加工机                                                                                                    | 192  |
| 100-            | COOL MURIT                                                    | TUBER OF BRIDE                                             |                                                                                       |          |           |        | there is a second                                                                                               |      |
| 106             |                                                               | Contraction of the second                                  |                                                                                       |          |           |        | Here is all and the                                                                                             |      |
| 105-            |                                                               | 0000 4                                                     | at the second                                                                         |          |           |        | Marg and an                                                                                                    | 1.4  |
| 135-            |                                                               | ·····································                      | 1                                                                                     |          |           |        | Sheer Strate St                                                                                                 |      |
| 800             |                                                               | ウオウニ株式会社/東京市                                               | THE                                                                                   |          |           |        | HW11-0-W1+1                                                                                                    | 1.4  |
| 150-            | 000 REE                                                       | ※包括支援20000000                                              | des l                                                                                 |          |           |        |                                                                                                    |      |
| HOUT            | 17                                                            | 富士会品麻事终其会社                                                 |                                                                                       |          |           |        | 指和节心第:45                                                                                                    | 9-4- |
| 162-            | 0000 東京都県                                                     | #EFF ##################################                    |                                                                                       |          |           |        | × (x(1))(2)(2)(2)                                                                                               |      |
| 80.3            |                                                               | 即由工業総会協同組合                                                 |                                                                                       |          |           |        | 报购货业款:-4                                                                                                    | 9.4  |
| 104-            | (100) 東田市人                                                    | EIII和A#3400000                                             |                                                                                       |          |           |        |                                                                                                    |      |
| 110.3           | 19                                                            | <b>株式会社</b> 化和2一体                                          |                                                                                       |          |           |        | 接触节 小板 45                                                                                                    | 2.45 |
| 101-            | ····· 東京都干                                                    | 内田区創本町2000000                                              |                                                                                       |          |           |        |                                                                                                    | =    |
|                 |                                                               |                                                            |                                                                                       |          |           | Hτ     | <u> </u>                                                                                                    |      |

シス子 Vati Vati

status:正常

田区1日県区18 田区16実区13 区111年7月1日の

【葉】

IN A GIAN

取 日フリータイヤ

画売付+記站(表 )制作(オフィス) 音響設備(技術

会場設計1開始 2011-1-1-111-1

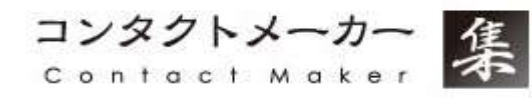

1. 【取得結果をCSV保存】をクリックすると データを保存できます。

\*出力方法

全て出力 ⇒今回取得したデータを全件出力

#### 新規取得分のみ

⇒過去に取得したことがある場合、 重複して情報を取得することがあります。 その際に、過去分は除いた形で出力ができます。

#### CSV出力項目選択

⇒基本、コンタクトメーカーでCSVファイルを出力すると 通常は住所・電話番号・メールアドレスなどの 12項目までが出力されますが、

CSV出力項目設定を行っておくと、13項目より 補助情報として、サイト独自の情報を 追加出力することができます。 この場合は予め設定が必要です。

※TOP画面の設定から 「CSV出力項目の設定」で行います。 次ページより「CSV出力項目の設定」方法を ご案内いたします。

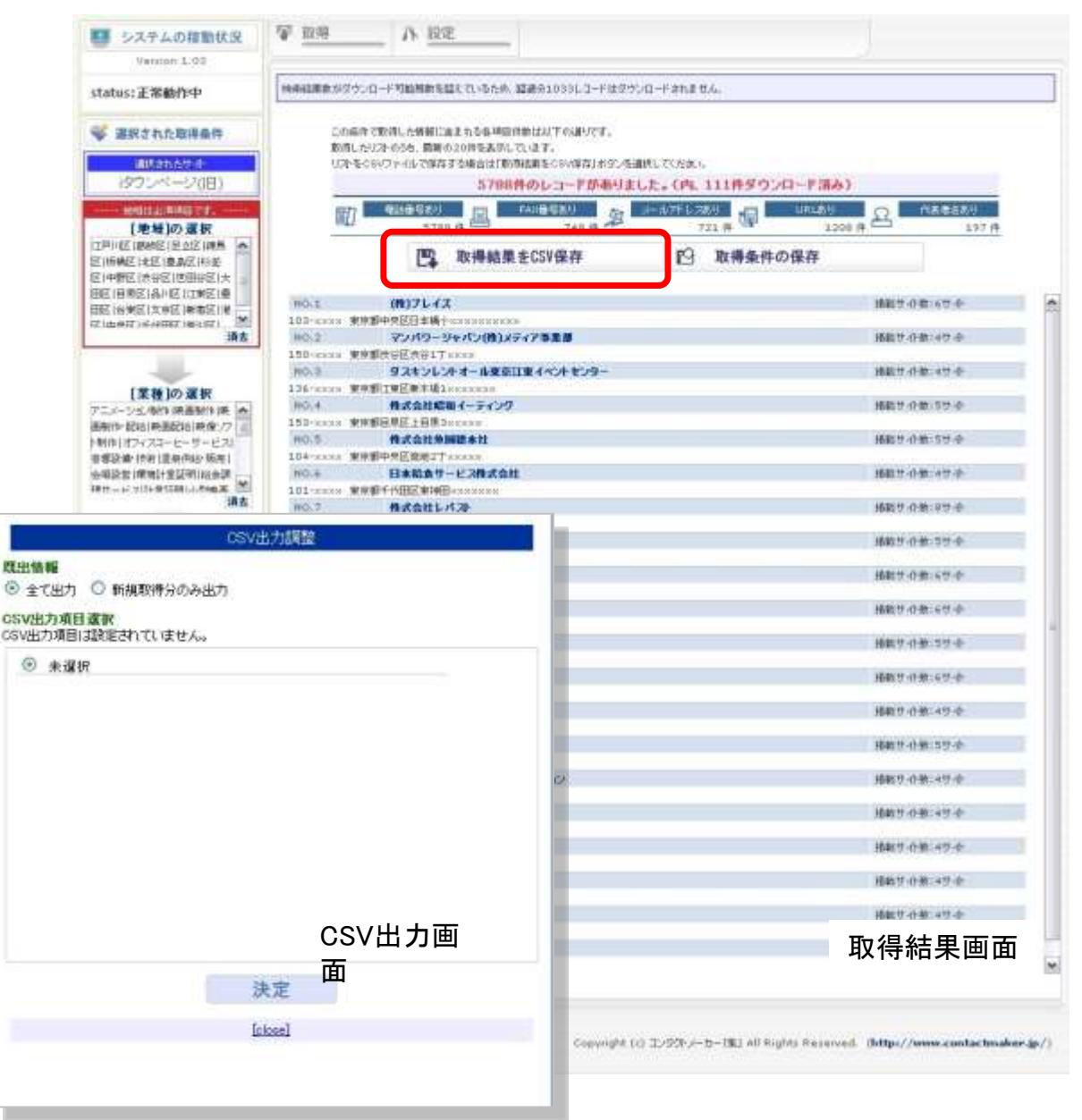

# CSV出力項目の設定【1】

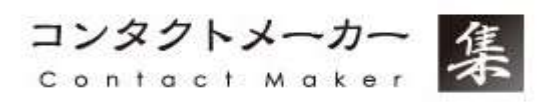

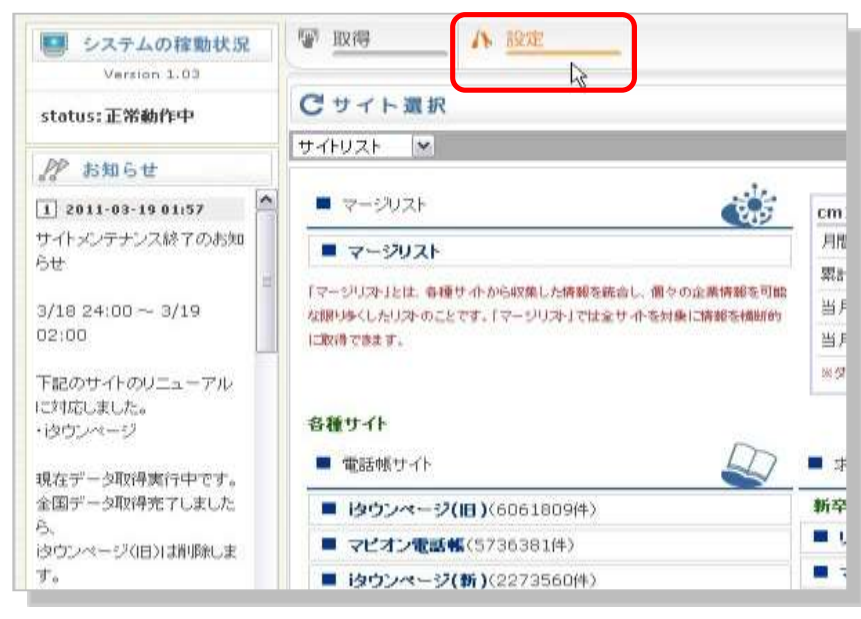

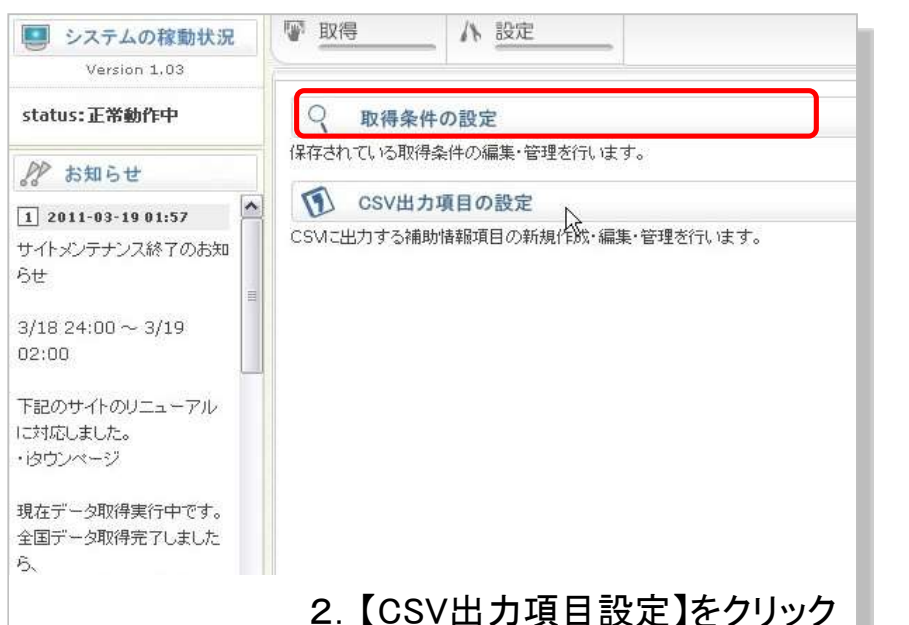

## 1. 管理画面ログイン後、 サイト上部にある【設置】をクリック

| 🧾 システムの稼動状況                                                                               | ₩ 取得               | 八 設定                                                               |
|-------------------------------------------------------------------------------------------|--------------------|--------------------------------------------------------------------|
| Version 1.03                                                                              |                    |                                                                    |
| status:正常動作中                                                                              | CSV出力プロファイ         | り項目の設定<br>()以は0件登録されています。(最大保存可能数20件)                              |
| ₽₽ お知らせ                                                                                   | 新たな設定を作成すまた。削除する場合 | するには「新規作成」ボタンを、編集する場合、また、今の設定を<br>計は各々イトル行のチェックボックスにチェックを入れ、「削除」ボタ |
| 1 2011-03-19 01:57<br>サイトメンテナンス終了のお知<br>らせ<br>3/18 24:00 ~ 3/19<br>02:00<br>下記のサイトのリニューアル | 新規作成<br>保存されたCSV出  | が項目設定はありません。                                                       |
| に対応しました。<br>・はウンページ                                                                       |                    |                                                                    |
| 現在データ取得実行中です。<br>全国データ取得完了しました<br>ド                                                       |                    |                                                                    |
|                                                                                           |                    | 3.【新規作成】をクリック                                                      |

# CSV出力項目の設定【2】

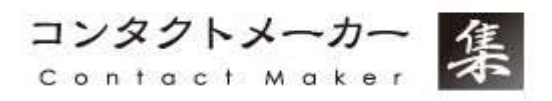

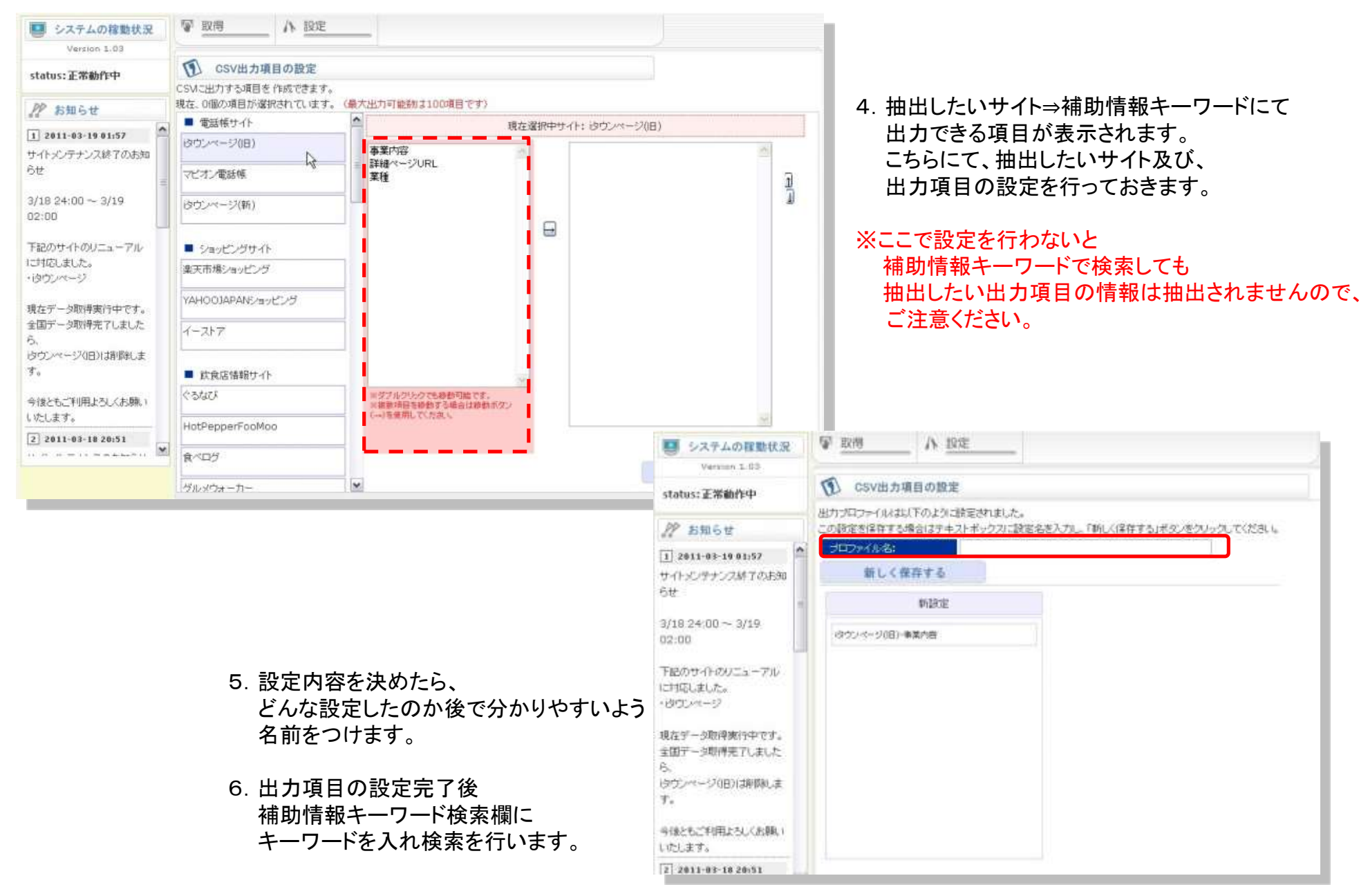

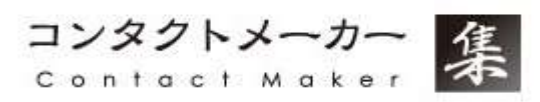

電話営業をしている東京23区の企業にアプローチしたい・・・など、 通常の業種分類にない企業を検索する時などに有効です。

「事業内容」に「コールセンター」と入れて検索 →313件(2011年4月1日現在)

「仕事内容」に「テレアポ」と入れて検索 →228件(2011年4月1日現在)

「事業内容」に「コールセンター」、「仕事内容」に「テレアポ」と入れて検索 →4件(2011年4月1日現在)

上記のように、それぞれの特徴を活かして利用すると効果的です。 なお、複数の項目にキーワードを入れた際は双方のキーワードを満たした リストのみ抽出します。

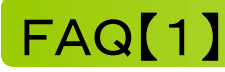

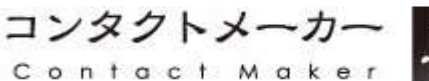

# 集

## リストの件数はどのタイミングでカウントされるのでしょうか?

データを取得開始後、出力画面上部の「取得結果をCSV保存」ボタンを押して、 CSVファイルに保存されたデータのみがカウント対象になります。

「取得結果をCSV保存」ボタンを押さない限り、画面上で何回出力してもカウントされませんので、 ご希望のリストが見つかるまで存分にお試しいただけます。

都道府県や電話番号で条件つきで検索は可能でしょうか?

はい、可能です。

## マージリストより、特定のサイトを省きたい場合にはどうすればいいですか?

リスト抽出する際には「地域」「対象サイト」「絞込み条件」の順に取得条件を設定します。 「対象サイト」選択時に、対象外にしたいサイトのチェックを外して頂ければ問題ございません。

### 一月に5,000件のダウンロードを超えてしまった場合はどうなりますか?

5,000件までダウンロードが達成したタイミングで、 ダウンロード機能はストップします。

それ以上ご利用頂きたい場合はもう1アカウントご利用頂く必要がございます。 その際、重複削除の情報は共有されませんので、ご注意下さい。 運用方法でカバーしていただければ幸いです。

#### 2ID申し込んだ時のリストの重複はどうなるの?

1IDそれぞれで独立しており、連動しておりませんので重複します。 ダウンロード時に、事業内容や地域で分けるなど重複を避けてダウンロードしてください。

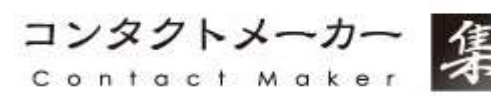

ひと月の使用が5,000件未満だった場合、繰越は可能でしょうか?

いいえ、繰越は不可能となります。 当月分は5,000件までとなっております。

### リストは重複しないのですか?

ー度ダウンロードした会社は、何度ダウンロードしても課金対象には含まれません。 各媒体別の企業件数は電話番号で判断しております。 複数番号で掲載していた場合は、複数件数カウントされます。

また、サイトへの掲載が終了しても、コンタクトメーカー内には情報が蓄積されますので、 掲載企業数は増えていくことになります。

最新情報を抽出したい場合は、検索条件で「掲載日」を指定することが抽出可能です。

#### 特定の企業やキーワードを除外して検索できますか?

こちらにつきましては、特定のキーワードを外して 検索を行うといった機能がないため出来かねます。

#### リストは、どのように収集してきているのでしょうか?

電話帳サイトや求人情報サイトなど、 web上で公開されている法人情報を収集しております。

同一企業の情報を「サイトA」からは"URL"、"メールアドレス"、「サイトB」からは"代表者名"が取得できた場合、 合成機能によって、それらをひとつにまとめています。 合成機能により、最大項目のリストとしてご活用いただけます。